## ParentPay – Activation Guide

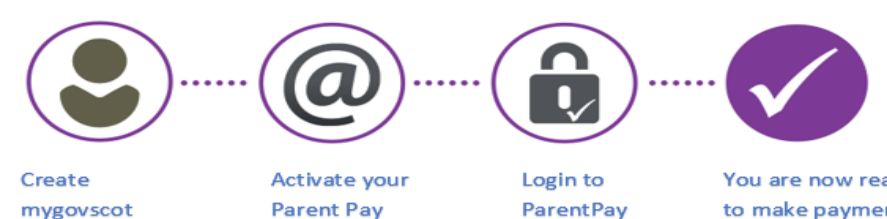

Login to ParentPay using the mygovscot sign in section You are now ready to make payments using ParentPay

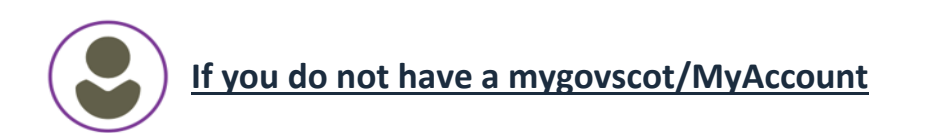

Account

1. Navigate to: <u>www.renfrewshire.gov.uk</u>

MyAccount

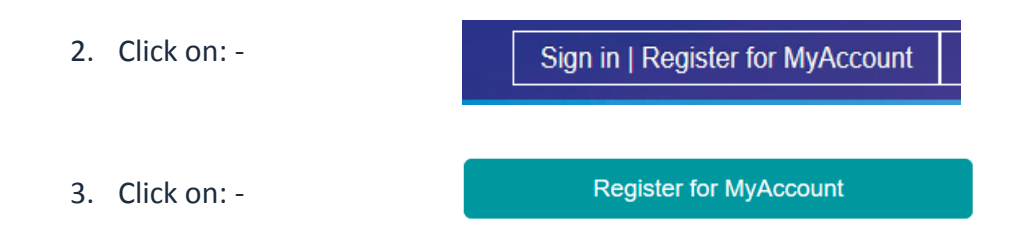

There is a helpful video which will guide you through the process

4. Complete the form and keep a note of your username and password. Then follow the instructions below.

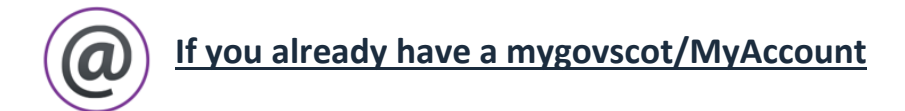

- 1. Navigate to: <u>www.parentpay.com</u> and click on Login
- 2. Sign in using the mygovscot/myaccount section on the right hand side of the page.

| Login                    | If you have been instructed by your school in Scotland to access ParentPay u myaccount, then please login here |
|--------------------------|----------------------------------------------------------------------------------------------------|
| mail/Username            |                                                                                                    |
| name@emailprovider.co.uk | Ciana in with                                                                                                  |
| assword                  | Sign in with<br>mygovscot                                                                                      |
| otten your password?     | What is myrovecot myaccount?                                                                                   |
| Login Back               |                                                                                                    |

| mygovscot myaccount                                                                                                    | Sign-In to myaccount              |
|----------------------------------------------------------------------------------------------------|-----------------------------------|
| The secure and easy way to access<br>Scottish public services provided by<br>eligible Scottish public bodies.                                                                                                    | Enter your username               |
| myaccount is provided by the<br>Improvement Service and funded by the<br>Scottish Government. It is a secure and<br>trusted way to access online public<br>services, offering choice and convenience<br>to customers. | Enter your password               |
|                                                                                                    | Show Characters                   |
|                                                                                                    | SIGN-IN                           |
|                                                                                                    | REGISTER                          |
|                                                                                                    | FORGOT USERNAME? FORGOT PASSWORD? |
|                                                                                                    | Need Help?                        |

## **CONSENT**

- 4. You will see your data from mygovscot and will be asked if you would like to share your core data with Parent Pay. Answer: Yes
- 5. Below is the next screen you will see. This is where you enter your ParentPay login details (from your activation letter)

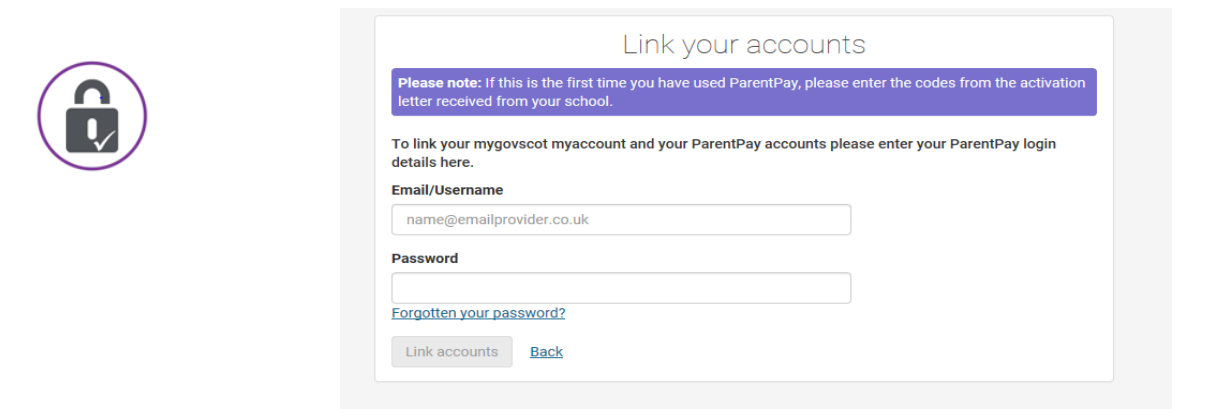

- 6. Once you have entered your details, you will no longer need your activation code as you will login using your mygovscot/MyAccount login details.
- 7. You will always use the mygovscot/myaccount login section to access your ParentPay account.

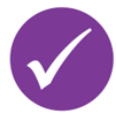

Your ParentPay account is now activated and ready to use!

## More than one child?

You can add up to 6 children to your ParentPay account. You will receive activation codes for each child. Use only one activation code to create your ParentPay account and then follow the instructions below to add other children.

- 1. Log in to your existing ParentPay account
- 2. Select 'Add a child' on the home page
- 3. Enter the username and password (activation codes) from the letter
- 4. Your child's name will be listed, select Add to my account
- 5. All done! You should now see your child's name on your homepage.